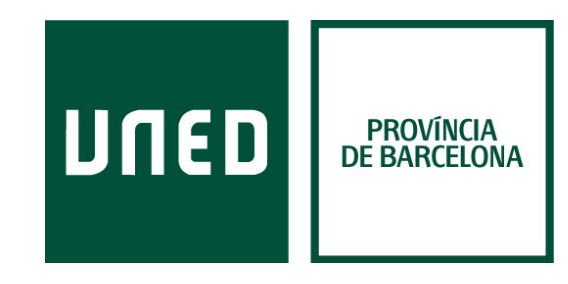

Accedeix a www.uned.es, selecciona «Acceso al Campus» i identifica't amb el nom d'usuari i contrasenya que vas obtenir a la matrícula

| DUED     | Est           | és donde e                                                        | stés desde     |         | ۹ 🗌                          | Español   English   Contacta |
|----------|---------------|-------------------------------------------------------------------|----------------|---------|------------------------------|------------------------------|
| ESTUDIOS | INVESTIGACIÓN | INTERNACIONAL                                                     | COMUNICACIÓN   | La UNED | Acceso a<br>CURSOS VIRTUALES | Acceso<br>al CAMPUS          |
|          |               | Login                                                             | nicio de sesió | n       |                              |                              |
|          |               | ¿Ha olvidado su contraseña?<br>Si aún no tiene claves, regístrese | 3              |         |                              |                              |
|          |               | Nombre de usuario                                                 |                |         |                              |                              |
|          |               | Introduzca su Usuario                                             |                |         |                              |                              |
|          |               | Contraseña                                                        |                |         |                              |                              |
|          |               | Enviar                                                            |                |         |                              |                              |

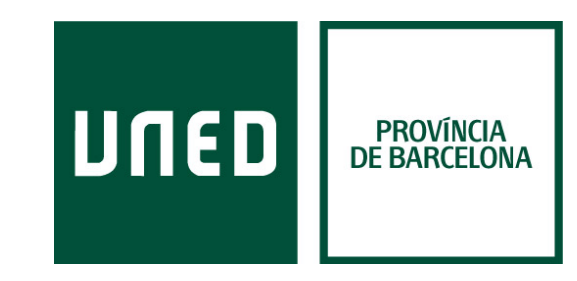

A la pestanya «Mi escritorio» selecciona «Mis datos personales»

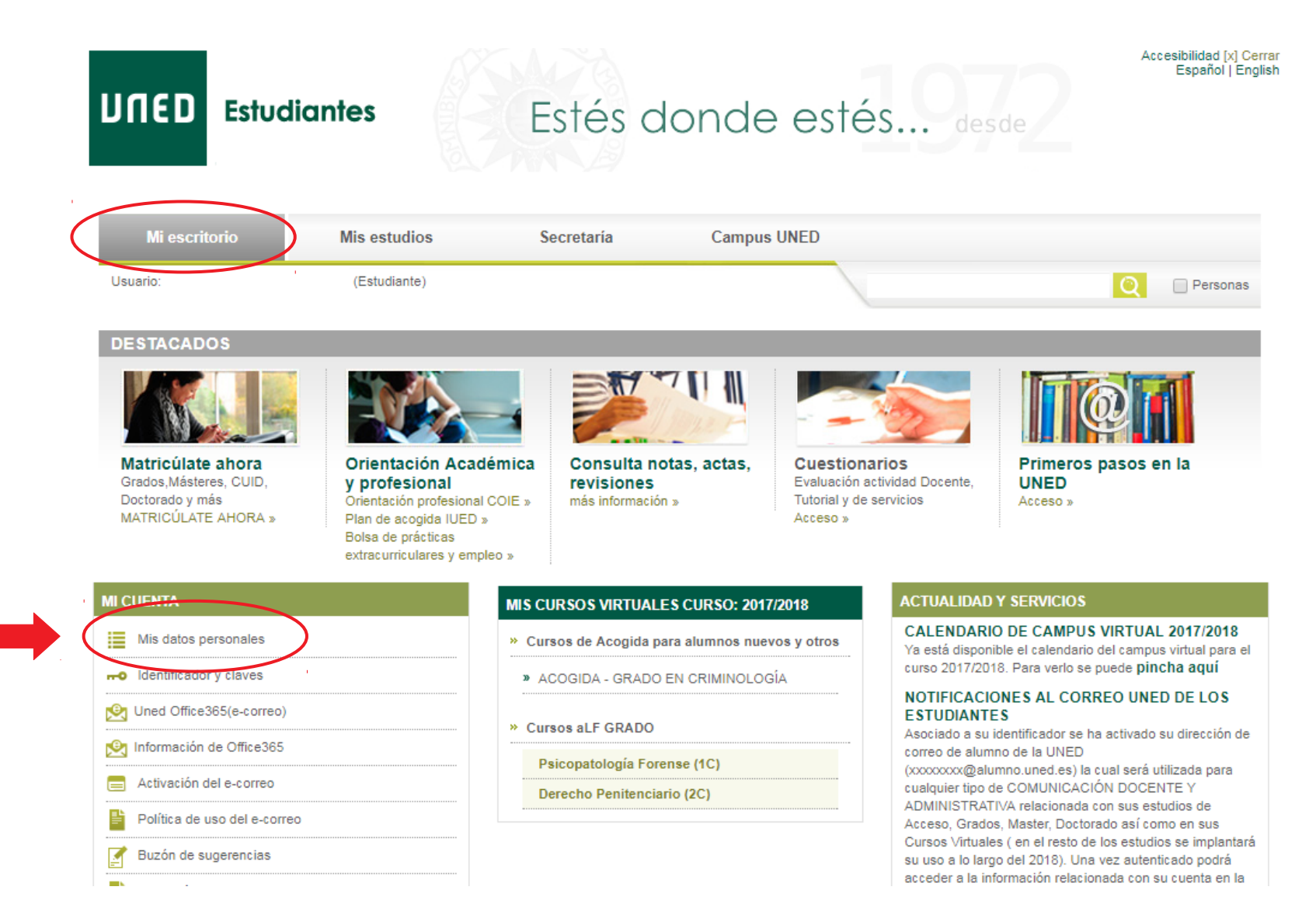

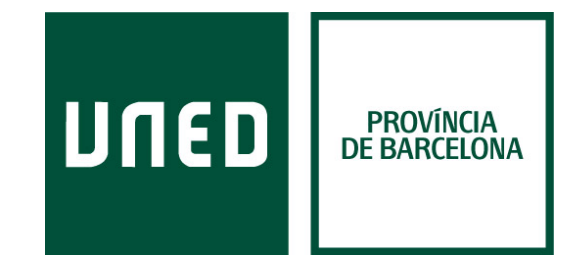

#### Selecciona la pestanya «Autorizaciones»

| Datos personales Matrícula Reconocimientos Expedientes Notificaciones Calificaciones Solicitudes                                                                                                    |  |  |  |  |  |  |  |
|----------------------------------------------------------------------------------------------------|--|--|--|--|--|--|--|
| Datos personales     Domicilio     Autorizaciones     Datos de discapacidad     Datos estadísticos                                                                                                    |  |  |  |  |  |  |  |
| Los campos marcados con (*) son obligatorios.                                                                                                    |  |  |  |  |  |  |  |
| AUTORIZACIONES                                                                                                    |  |  |  |  |  |  |  |
| ¿Deseas recibir la conformidad de matrícula por e-mail? <ul> <li>Si</li> <li>No</li> </ul> <li>Marque esta casilla si NO autoriza a la UNED a consultar los datos de su documento de filiación con la base de datos del Ministerio del Interior (Solo para estudiantes españoles)</li> |  |  |  |  |  |  |  |
| Marque esta casilla si NO autoriza a la UNED a consultar sus datos relativos al Título de Familia Numerosa en las bases de datos de su Comunidad Autónoma                                                                                                    |  |  |  |  |  |  |  |
| Marque esta casilla si NO autoriza a la UNED a consultar sus datos relativos a discapacidad en las bases de datos de su Comunidad Autónoma                                                                                                    |  |  |  |  |  |  |  |
| Marque esta casilla si NO autoriza a la UNED a consultar sus datos relativos a títulos universitarios y no universitarios en las bases de datos del Ministerio de Educación,<br>Cultura y Deporte                                                                                      |  |  |  |  |  |  |  |
| Implementaria de la condición de la Cláusula de Protección de Datos y acepto su cláusula (*).                                                                                                    |  |  |  |  |  |  |  |
| Deseo recibir información acerca de la UNED y las entidades directamente relacionadas con ésta.                                                                                                    |  |  |  |  |  |  |  |
|                                                                                                    |  |  |  |  |  |  |  |
| Marca aquesta casella si desitges rebre informació de les Activitats del Centre i selecciona «Siguiente».                                                                                                    |  |  |  |  |  |  |  |
|                                                                                                    |  |  |  |  |  |  |  |

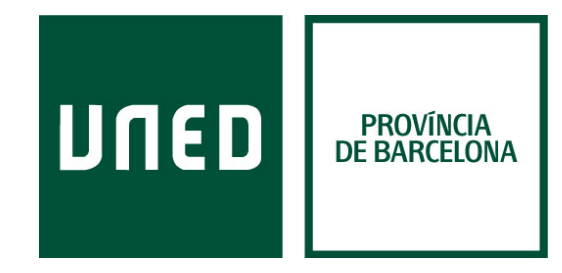

Per guardar els canvis només has de seleccionar «Confirmar».

**Datos personales** 

Matrícula Reconocimientos

Notificaciones Calificaciones

Solicitudes

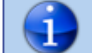

Confirmación de datos introducidos. Por favor, revise sus datos personales antes de enviarlos.

Expedientes

| AUTORIZACIONES                                                                                                    |             |
|----------------------------------------------------------------------------------------------------|-------------|
| ¿Desea recibir la conformidad de matrícula por E-mail?                                                                                                    | Si          |
| Marque esta casilla si NO autoriza a la UNED a consultar los datos de su documento de filiación con la base de datos del Ministerio del Interior (Solo para estudiantes españoles)             | Si autorizo |
| Marque esta casilla si NO autoriza a la UNED a consultar sus datos relativos al Título de Familia Numerosa en las bases de datos de su Comunidad Autónoma                                      | Si autorizo |
| Marque esta casilla si NO autoriza a la UNED a consultar sus datos relativos a discapacidad en las bases de datos de su Comunidad Autónoma                                                     | Si autorizo |
| Marque esta casilla si NO autoriza a la UNED a consultar sus datos relativos a títulos universitarios y no universitarios en las bases de datos del Ministerio de Educación, Cultura y Deporte | Si autorizo |
| He sido informado de las condición de la Cláusula de Protección de Datos y acepto sus cláusula.                                                                                                | Si          |
| Deseo recibir información acerca de la UNED y las entidades directamente relacionadas con ésta.                                                                                                | Si          |
|                                                                                                    |             |
|                                                                                                    |             |